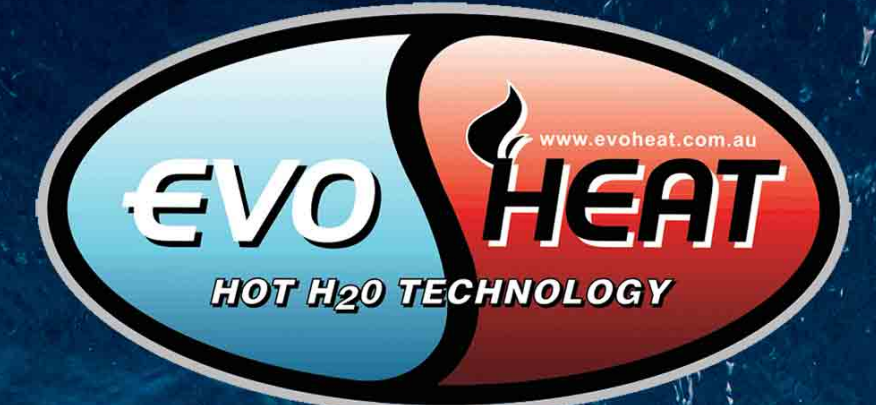

# **EvoHeat** WI-FI SET UP

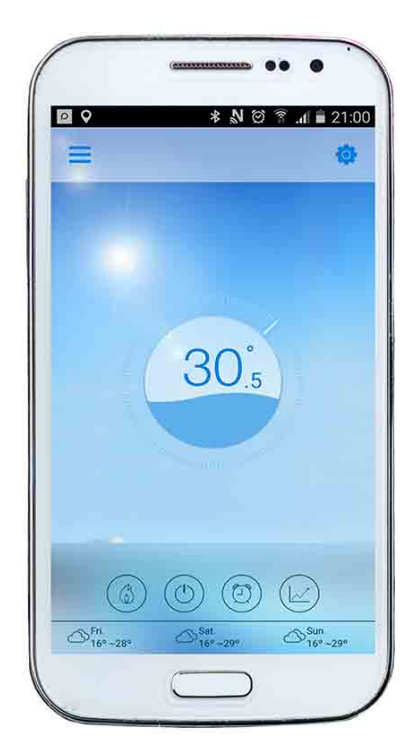

# InverterTemp app

### **WI-FI CONTROL SET UP** For Advanced DHP-R & Force-i series, plus upgraded Fusion-i series

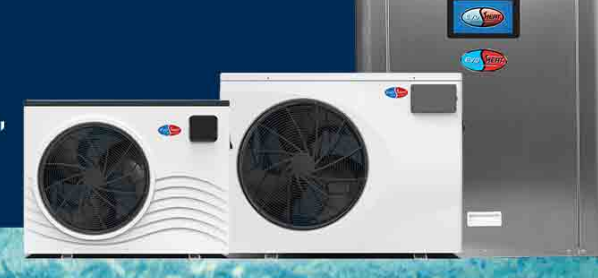

### Contents

| 1. Introduction of the Wi-Fi Module      |    |
|------------------------------------------|----|
| 1.1 Spare Parts                          |    |
| 1.2 Description of the Magic Controlling |    |
| 2. Installation                          |    |
| 2.1 Opening the Heat Pump                | 4  |
| 2.2 Connection                           |    |
| 2.3 Reinstallation                       | 5  |
| 3. Usage of the Wi-Fi Module             | 5  |
| 3.1 Wi-Fi Module Information             | 5  |
| 3.2 Downloading the Smartphone App       | 6  |
| 3.3 Register                             | 7  |
| 3.4 Configuration                        |    |
| 4. Operation & Use of the Smartphone App | 10 |
| 4.1 Main Icons and Functions             |    |
| 4.2 Main Functions                       | 11 |
| 4.2.1 Turning ON/OFF                     | 11 |
| 4.2.2 Mode Shifting                      | 11 |
| 4.2.3 Setting the Temperature            | 12 |
| 4.2.4 Timer Setting                      | 12 |
| 4.2.5 Silence Mode                       | 13 |
| 4.2.6 Timing Mute                        | 13 |
| 4.2.7 Checking the Temperature Curve     |    |
| 4.3 Other Functions                      | 14 |
| 5. FAQ                                   | 15 |

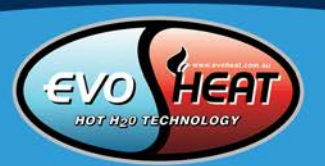

### 1. Introduction of the Wi-Fi Module

### 1.1 Spare Parts

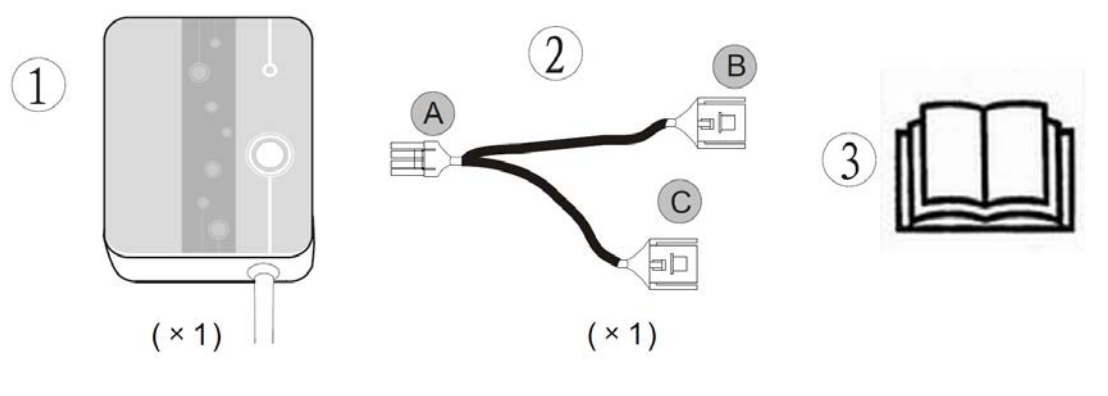

OR

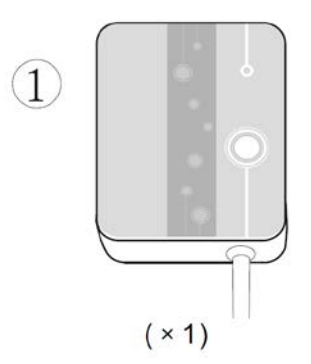

1

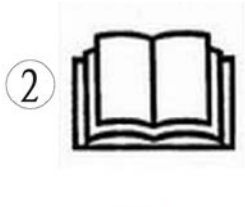

(×1)

### 1.2 Description of the Magic Controlling

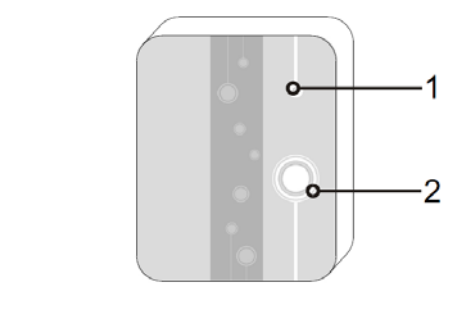

| 1 | LED Lights (on=green)        |
|---|------------------------------|
| 2 | Network Configuration Button |

| $\bigcirc$ |                                       |                                                                          |
|------------|---------------------------------------|--------------------------------------------------------------------------|
| (2)        | · · · · · · · · · · · · · · · · · · · | 1. A constant blue light indicates the power in on.                      |
| $\bigcirc$ | • •                                   | 2. A flashing blue light indicates Airlink connection configuration.     |
|            |                                       | 3. A constant green light indicates the unit is connected to the cloud   |
|            |                                       | or the phone.                                                            |
|            |                                       | 4. A flashing green light indicates the unit is connected to the router. |
|            |                                       | 5. A constant red light means there is no internet connection.           |
|            |                                       |                                                                          |

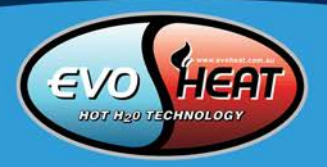

### 2. Installation

### 2.1 Opening the Heat Pump

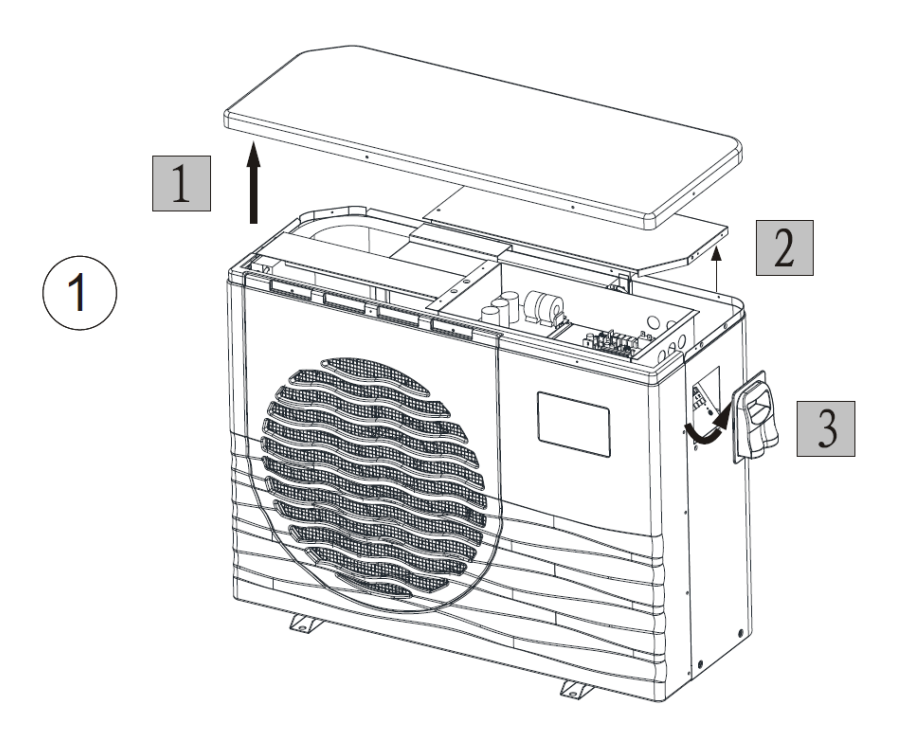

### 2.2 Connection

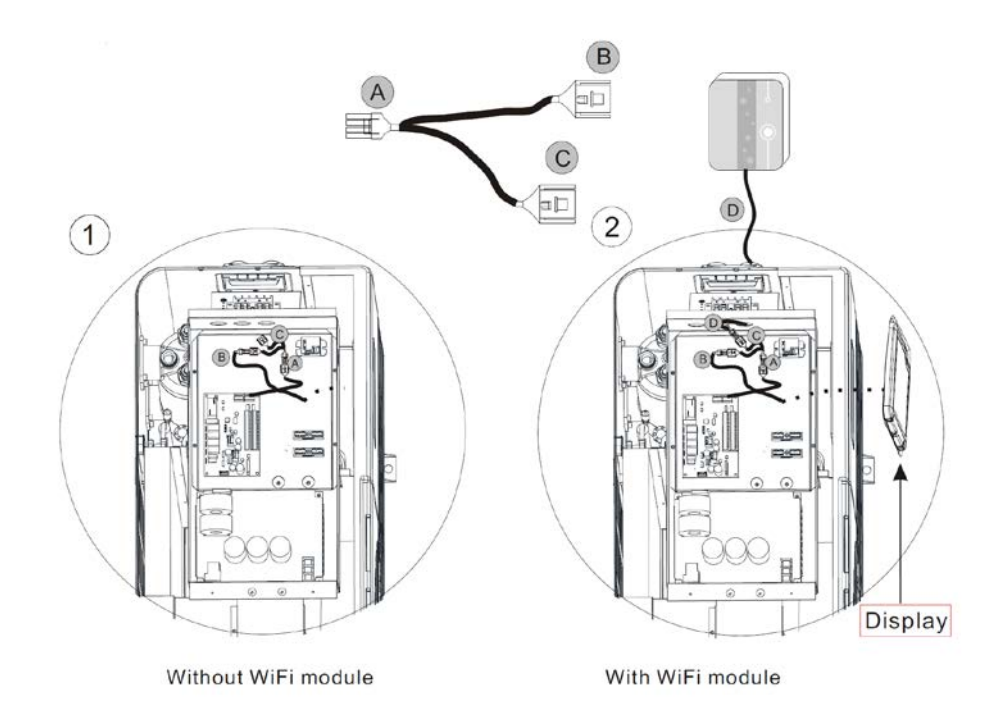

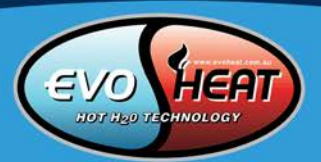

### 2.3 Reinstallation

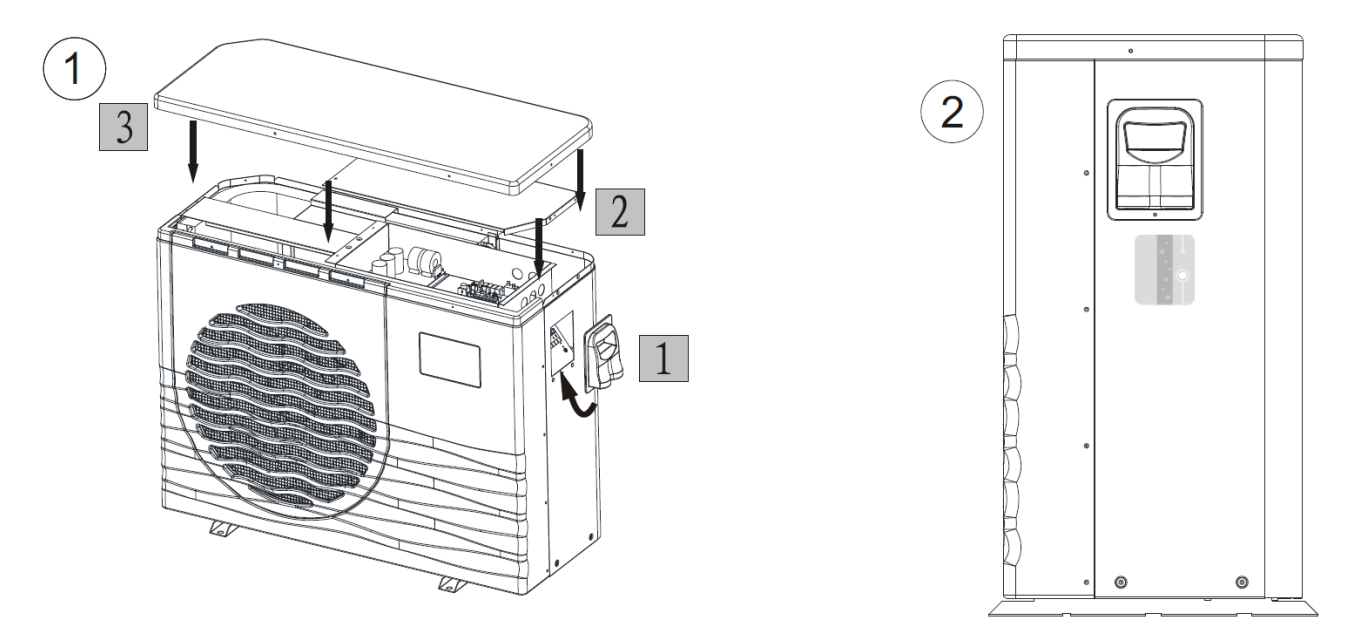

### 3. Usage of the Wi-Fi Module

### 3.1 Wi-Fi Module Information

NOTE: You need to prepare intelligent terminals (such as mobile devices), networks (such as routers) before you can achieve remote control.

Connections are as follows:

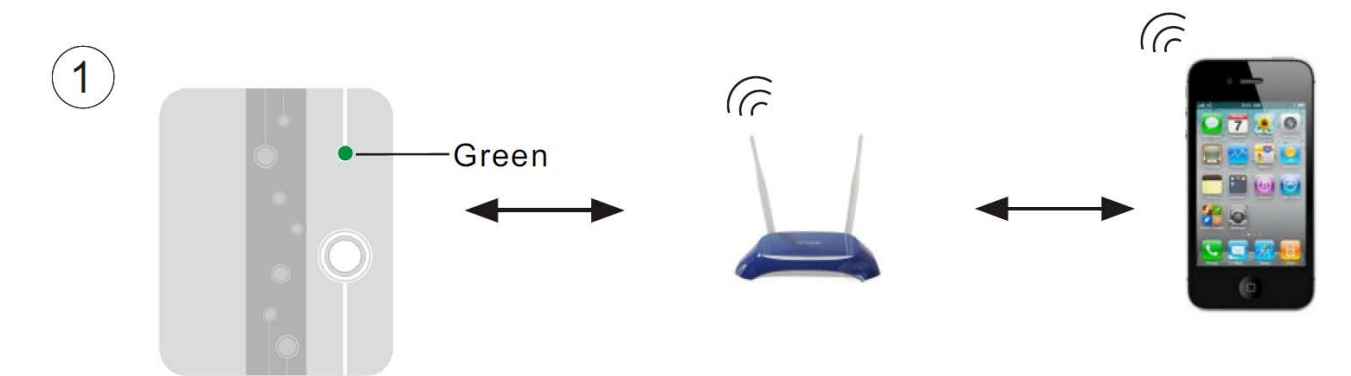

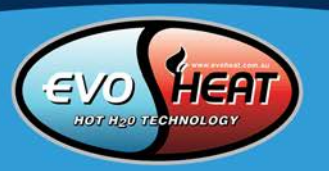

### 3.2 Downloading the Smartphone App

### Android (Google Play Store)

Enter the Google Play Store and search for the InverterTemp program, then download and install it.

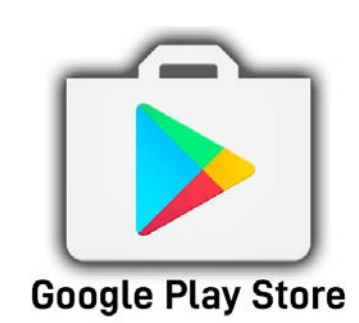

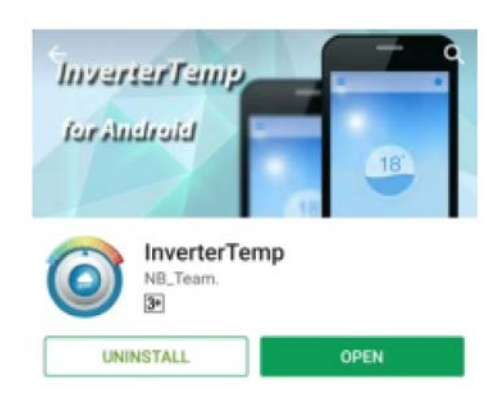

This app is a heat pump,pool heater intelligent control software.

### READ MORE

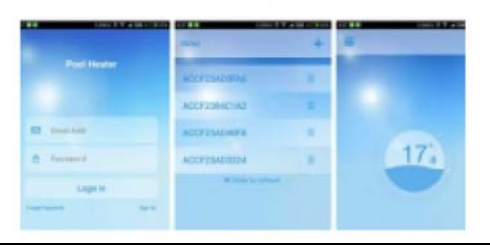

### iOS (App Store)

Enter the App Store and search for the InverterTemp app, then download and install it.

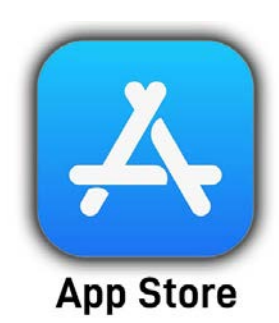

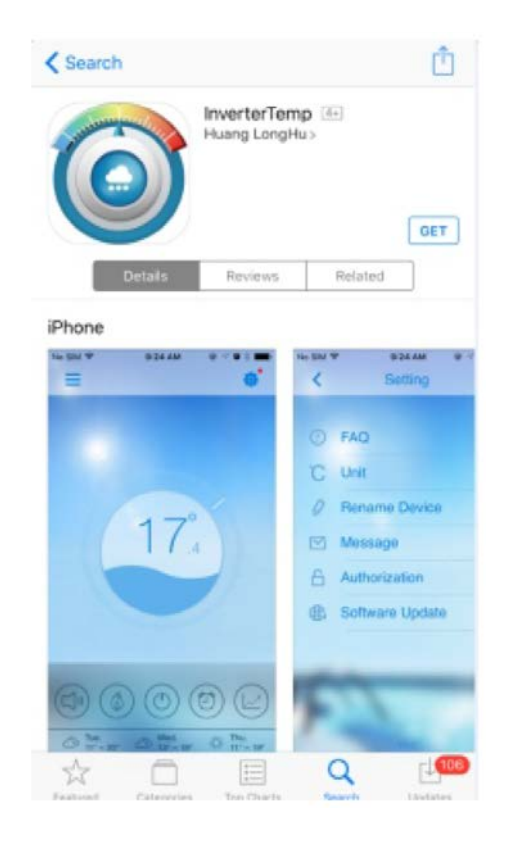

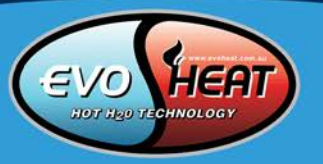

### 3.3 Register

| 1<br>InverterTemp          | 2<br>InverterTemp                     |
|----------------------------|---------------------------------------|
| Email address              | Email address Password                |
| Log in<br>Forgot password? | Confirm password again Sign up Log in |
| 2                          | F                                     |

| 3 | InverterTemp             |  |
|---|--------------------------|--|
|   | Email address            |  |
|   | Password                 |  |
|   | Log in                   |  |
|   | Forgot password? Sign up |  |
|   |                          |  |
|   |                          |  |

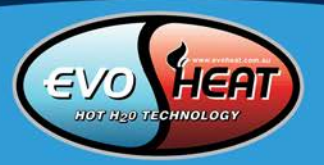

### 3.4 Configuration

NOTE: Confirm that the App has been connected to the correct Wi-Fi.

Input the correct password, then press to the next step.

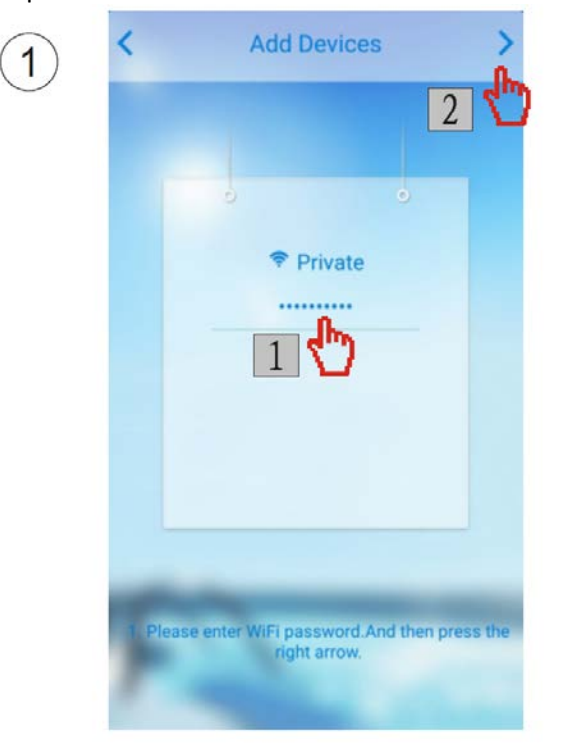

Press the button of the Wi-Fi module as below

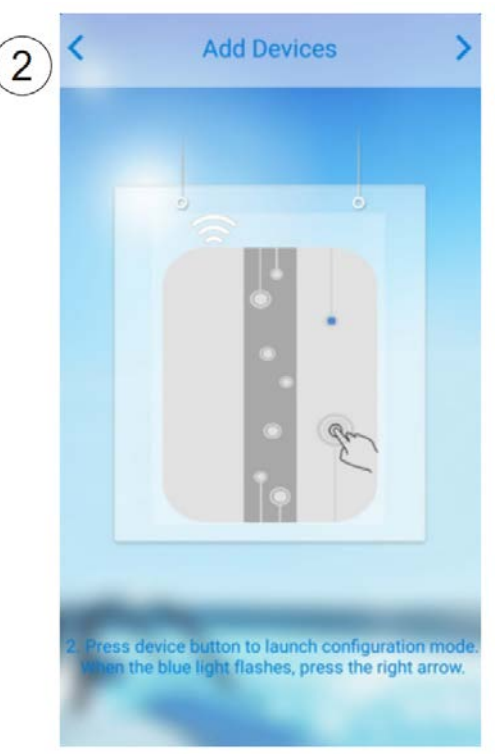

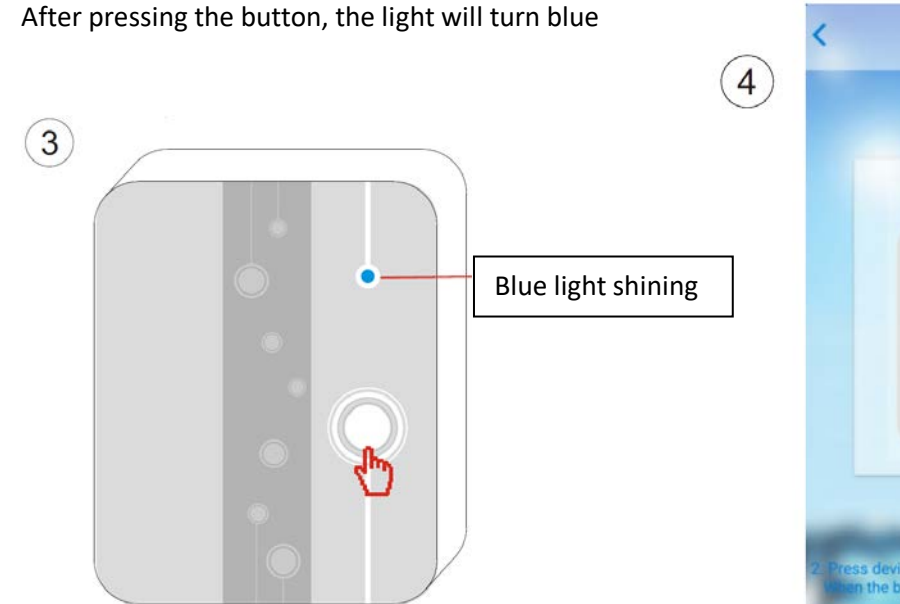

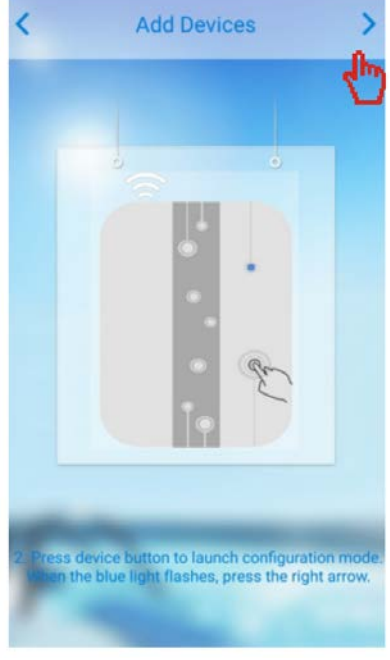

E YO HEAT

NOTE: on Wi-Fi module

# 5 Add Devices

### Successful Configuration

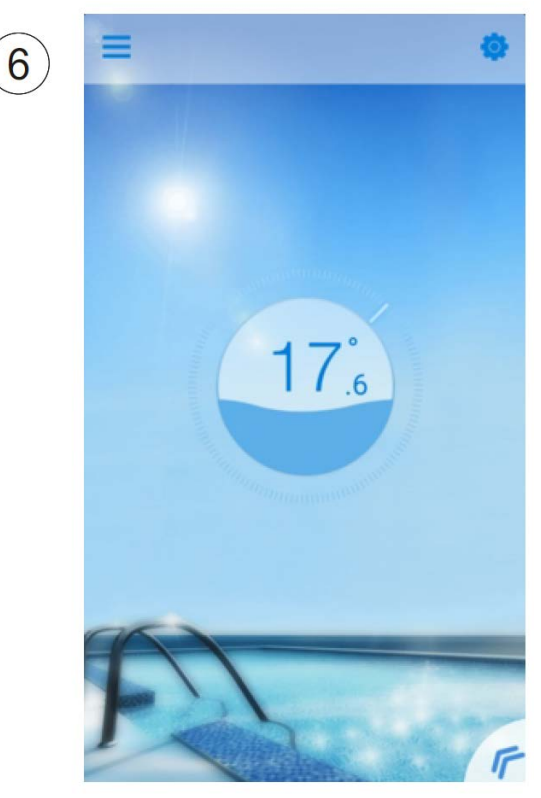

### Loading Configuration Failed

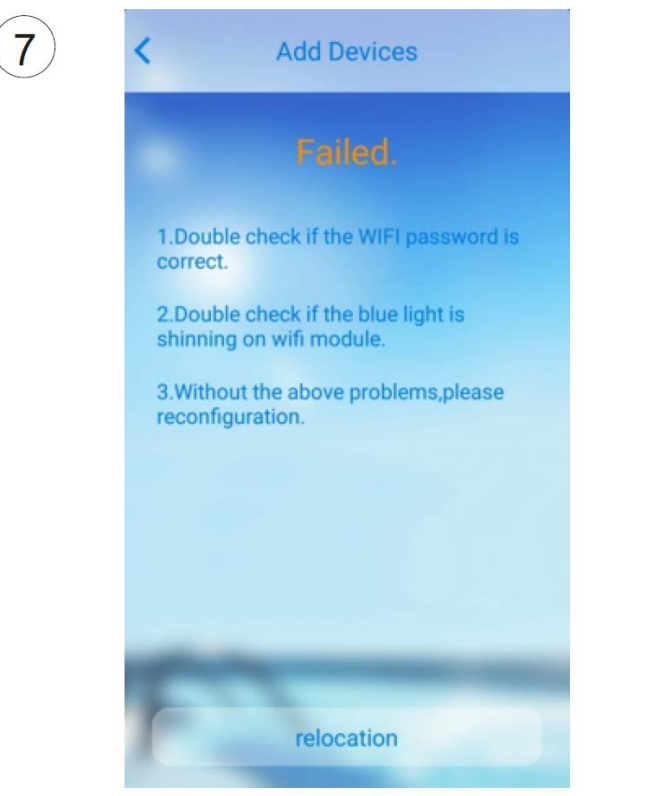

### Reconfiguration

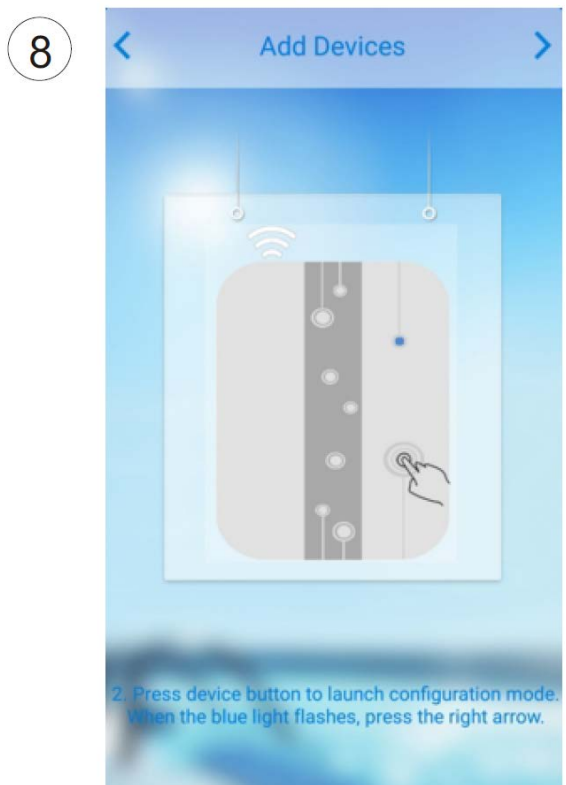

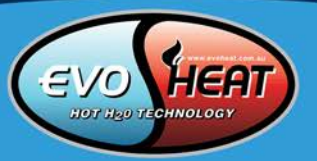

### **Reading Configuration**

### 4. Operation & Use of the Smartphone App

4.1 Main Icons and Functions

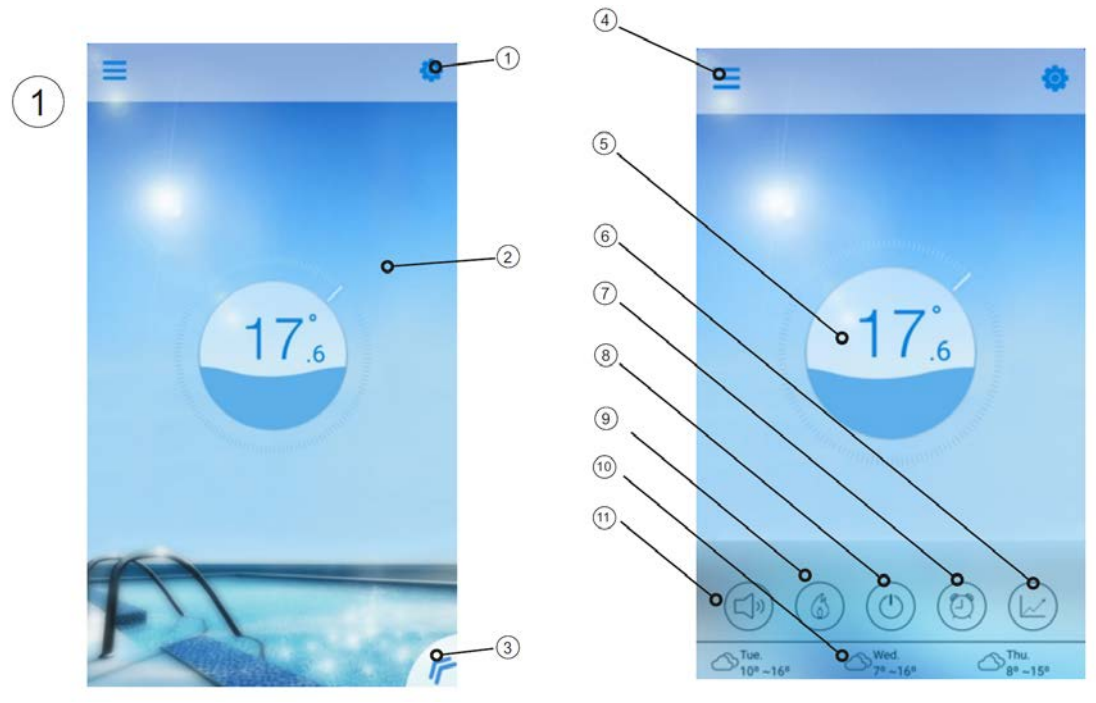

| NO.        | ICON              | NAME                    | FUNCTIONS                                                                                                    |
|------------|-------------------|-------------------------|----------------------------------------------------------------------------------------------------|
| 1          | \$                | Setting                 | Press to set the software.(see page.14)                                                                                                    |
| 2          | 11/20             | Target temp.<br>Pointer | Press and hold to slide and adjust target temperature(see page.11)                                                                                        |
| 3          | F                 | Menu button             | Press the menu button, it will show the function<br>list.                                                                                                 |
| 4          | Ш                 | Device list             | Device list, pressit and goesto deveice list.                                                                                                    |
| 5          | 17                | Status<br>Display       | The number show the current pool water temper<br>-ature .Ripple on behalf of the machine switch.                                                          |
| 6          |                   | Temperature<br>curve    | Press to show the temperature curve about latest temperature record in a month.(see page.13).                                                             |
| $\bigcirc$ |                   | timer                   | Click it to enter the timer on/off and mute timer setting interface(see page.11).                                                                         |
| 8          |                   | On/off button           | Press to control the on/off state of the unit.                                                                                                    |
| 9          |                   | Mode shift              | Click it to shift running mode of equipment among<br>three modes: Cooling, heating and Auto.The coo<br>-ling mode does not display this icon.(see page.10 |
| (10)       | ₩ Tue.<br>12°~22° | Weather                 | Display the weather in three days                                                                                                    |
| 11         |                   | Mute<br>conversion      | Click it to shift running mode of equipment among two modes: mute and un-mute (see page.12)                                                               |

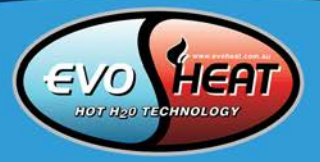

### 4.2 Main Functions 4.2.1 Turning ON/OFF

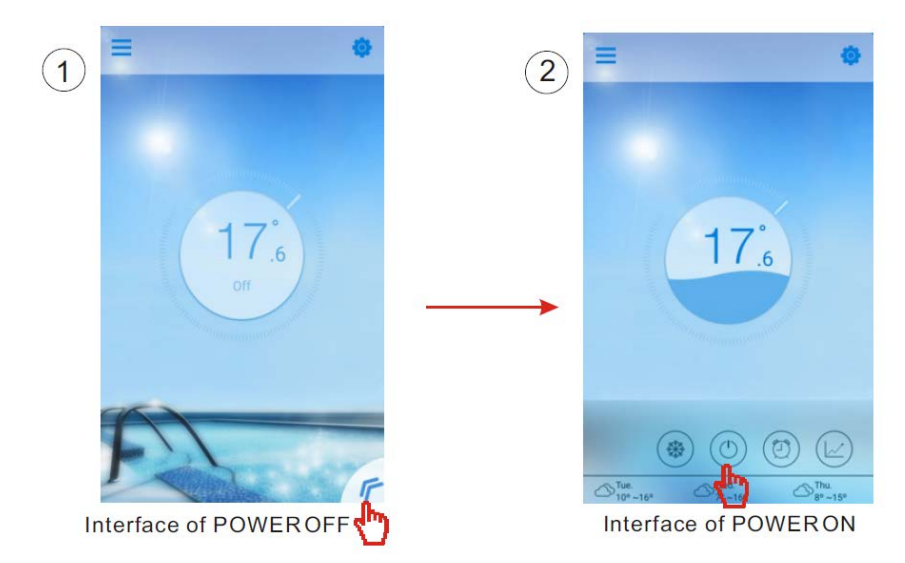

### 4.2.2 Mode Shifting

Cick the "Mode shift" icon to shiftrunning mode of equipment. The sequence of shifting is "Cooling $\rightarrow$ Heating $\rightarrow$ Auto" and that cycle repeats.

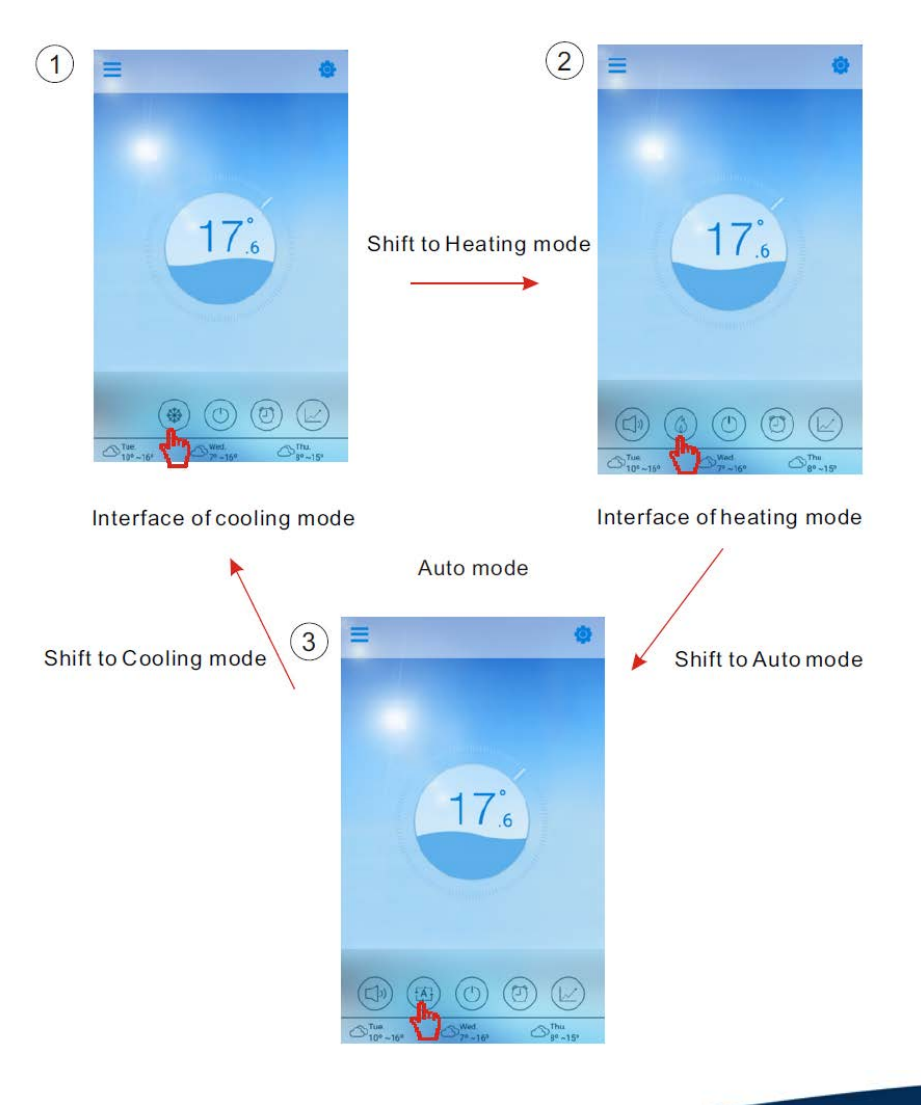

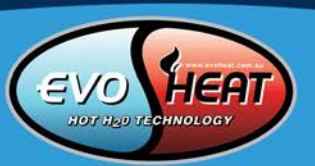

### 4.2.3 Setting the Temperature

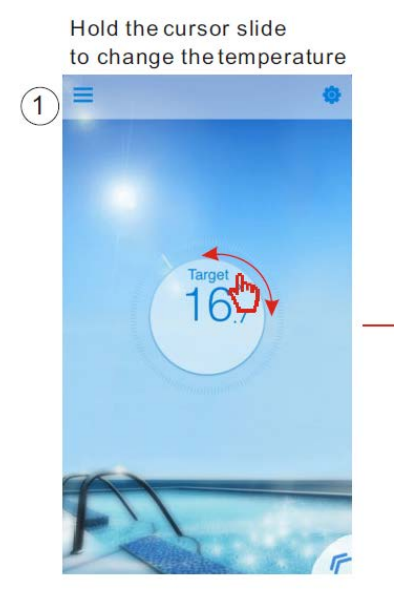

Complete the setting of target temp.

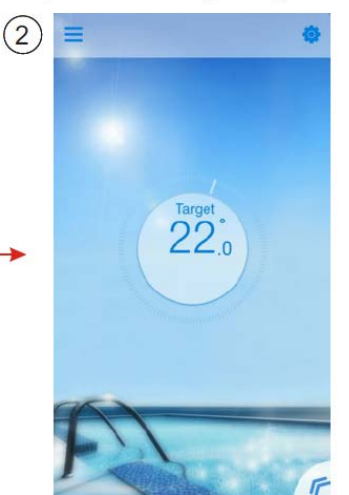

### 4.2.4 Timer Setting

- (1) Click "Timer" icon to enter the timer setting interface.
- (2) Click "<" to return to previous interface.
- (3) 2 independent groups of timer are provided for setting.

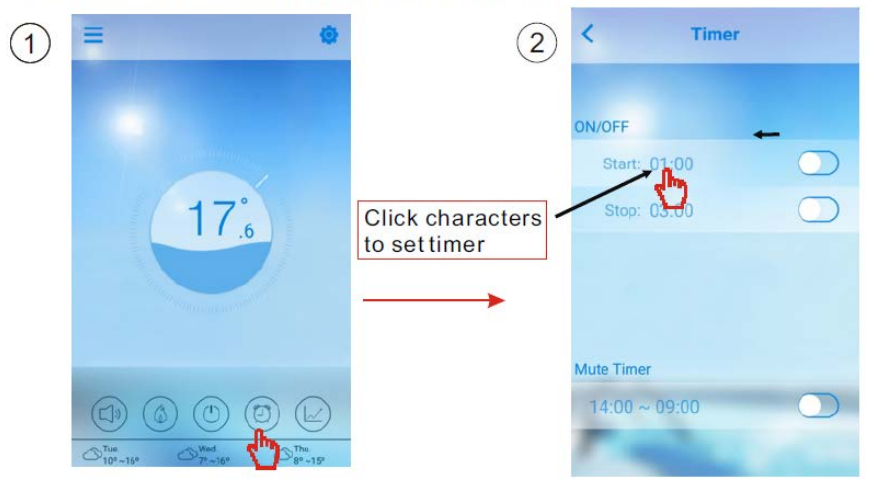

### Save it after setting

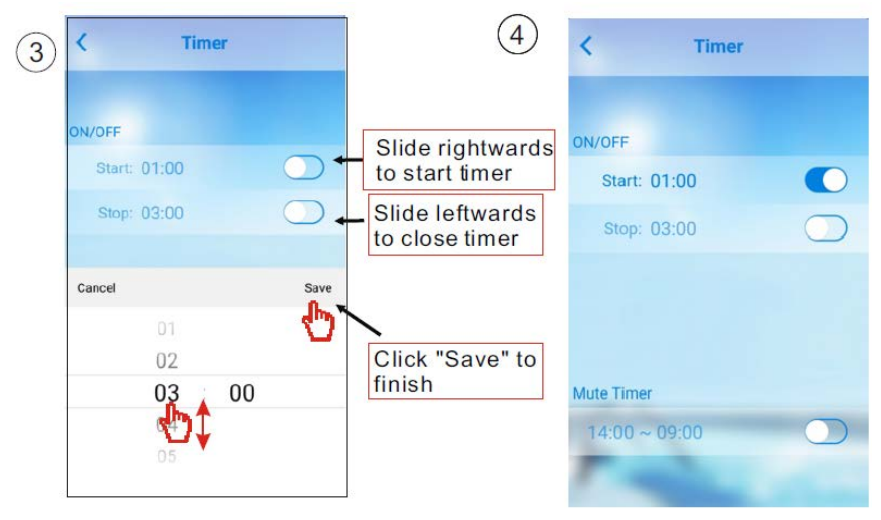

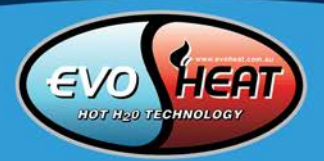

### 4.2.5 Silence Mode

Click "mute" icon to shift the Silence Mode(ON/OFF).

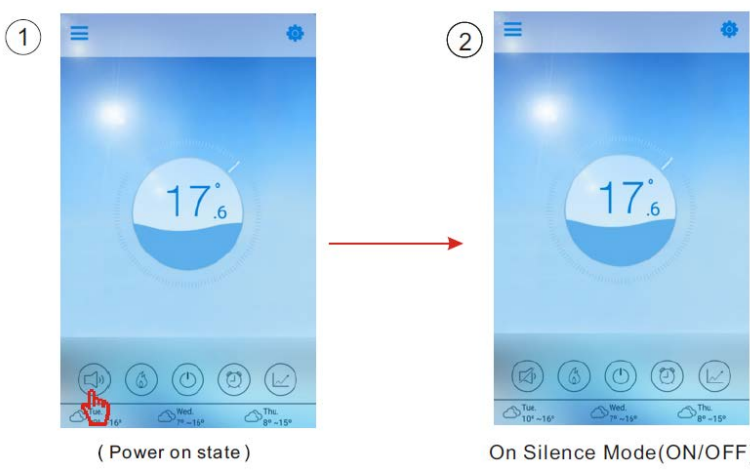

### 4.2.6 Timing Mute

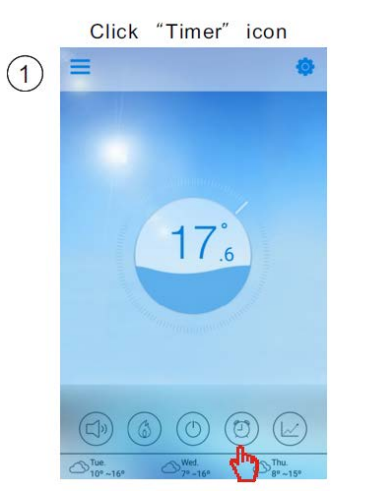

On Silence Mode(ON/OFF)

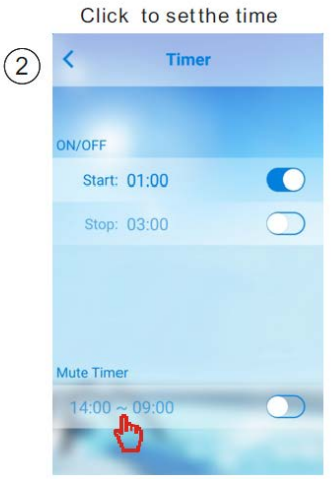

### 4.2.7 Checking the Temperature Curve

- a. You can get current or history (up to past 30 days) informations of variation of temperature by easily sliding the pointer.
- b.With two fingers you can zoom in/out the Temp.curve.

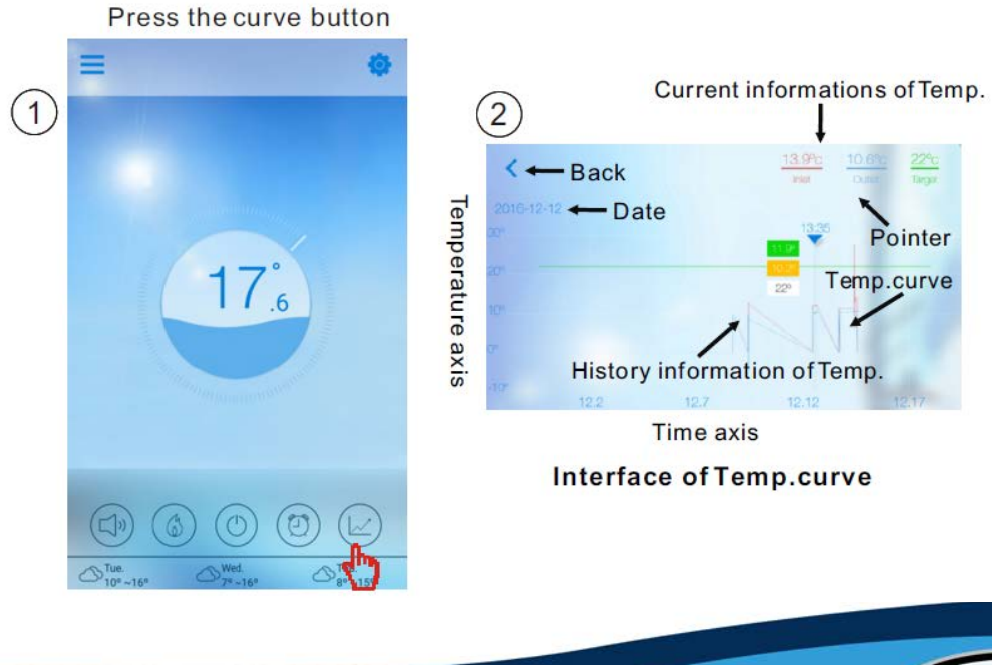

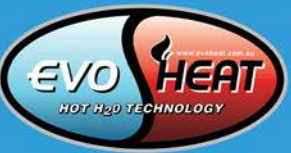

### 4.3 Other Functions

Click the 'Settings' icon to enter the settings menu.

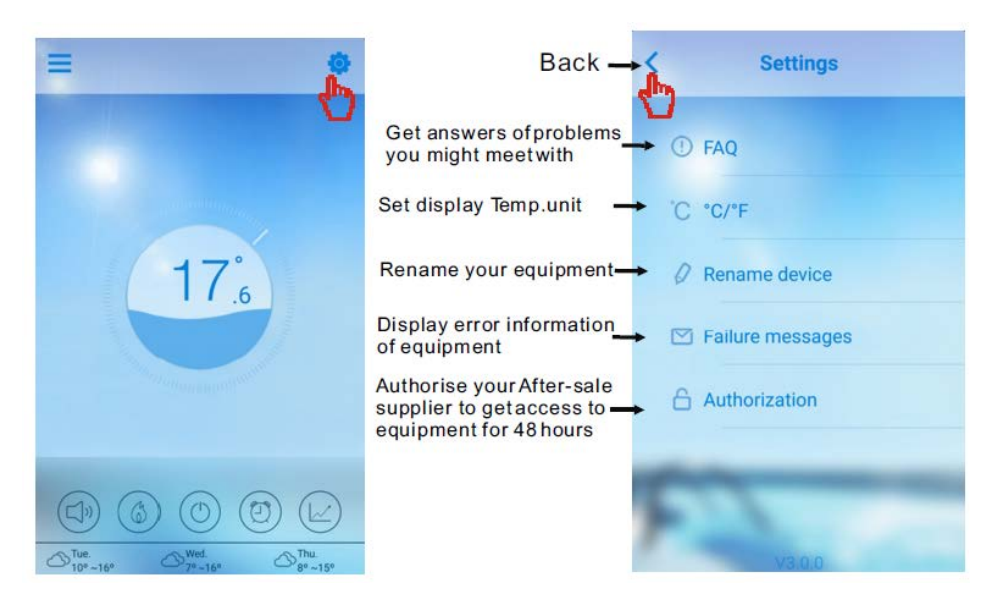

| FAQ                                             | ANSWER                                            |
|-------------------------------------------------|---------------------------------------------------|
| Internet Access successful:                     | Green Light                                       |
| How to fix a connection issue due to having too | 1. Use a 10m extension cable, please contact your |
| much distance between the home router and the   | supplier.                                         |
| wi-fi module.                                   | 2. Use a Wi-Fi range extender (not supplied)      |

### Check the Failure Information of the heat pump

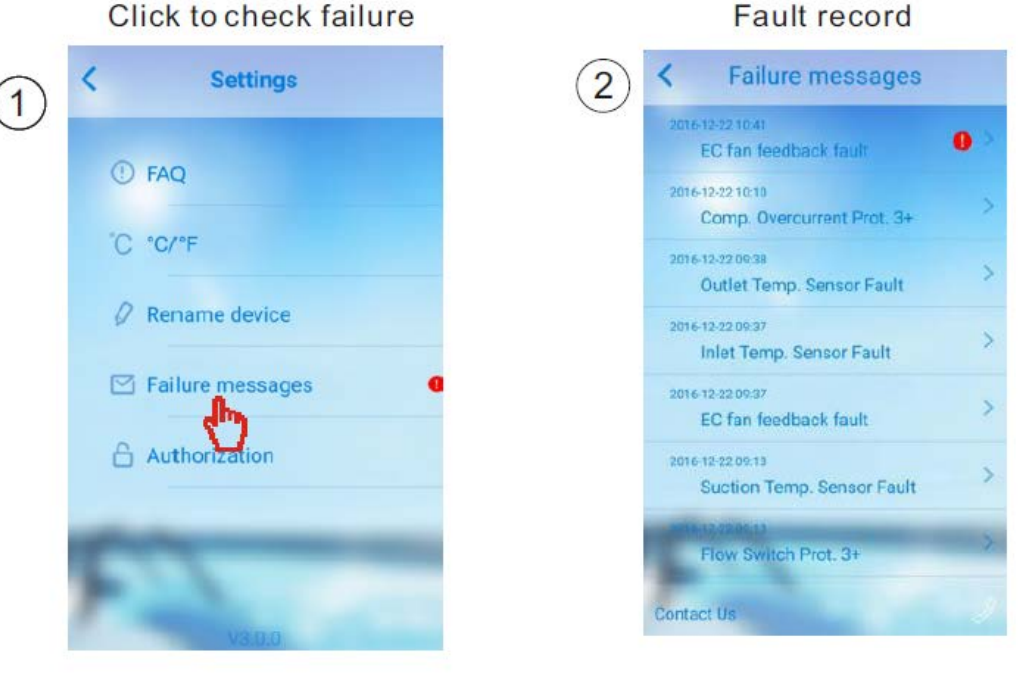

Note: If the machine fails, please clear the fault promptly

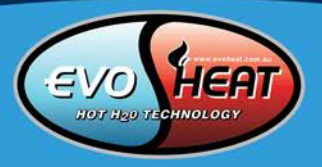

### Fault record

### 5. FAQ

# Q: When the App cannot connect to the device, it shows "Failed to connect to device", what does this mean?

A: The network is abnormal, please check your network.

### Q: When the App cannot connect to the device, it shows "Device offline", what does this mean?

A: The Wi-Fi module connected has dropped, please check the connection of the Wi-Fi module, or restart and connect the module again.

## Q: The distance between my device and router is too long, which results in a signal instability. How do I resolve this?

A: Try to add another router between the original router and the equipment in order to relay the signal.

### Q: Something went wrong with my equipment, what should I do?

A:

- 1. Check for an error message in the settings menu or displayed on your wire controller.
- 2. Look up the corresponding error code in the instructions of your equipment to find out the problem.
- 3. Contact your supplier for after-sales maintenance if necessary.

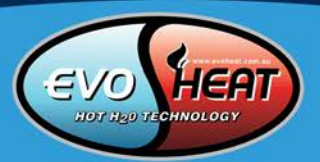